## **Amazon Punchout Catalog – Registration Process**

All users must follow these steps the first time they click on the Amazon Punchout Catalog in E-Market

Need Help Registering? Email our dedicated Amazon implementation team at ab-services@amazon.com

# I do not have an existing Amazon account used to make BMC purchases only

- 1. Login to E-Market.
- 2. In the Catalog Suppliers Punchout section of the Mome menu, click on the amazon tile.

| ✓ Catalog Suppliers - Punchout            |                                                                             |                                             |                                    |                            |                                             |
|-------------------------------------------|-----------------------------------------------------------------------------|---------------------------------------------|------------------------------------|----------------------------|---------------------------------------------|
| Airgas<br>Gases/ Welding/ Safety Supplies | amazon<br>Products not in other catalogs                                    | Apple Computers                             | BH<br>Photo/ Video/ Audio Products | Books/ Publications/ Media | GRAINGER.<br>Facilities Supplies/ Equipment |
| #HENRYSCHEN*<br>Lab/ Healthcare Supplies  | Thermo Fisher<br>Section Fisher<br>formerly, Life<br>Life Sciences Products | COPY&PRINT<br>Custom Stationery/ Print Jobs | Chemicals/ Lab Supplies            |                            |                                             |

3. This screen below will appear temporarily.

| Redirecting to supplier. Please wait.      |
|--------------------------------------------|
| This PunchOut will open in a new window!!! |

- 4. Most users will receive a pop-up blocker alert in the top righthand corner of the screen.
  - a. Click and choose Always allow pop-up...., then click Done.

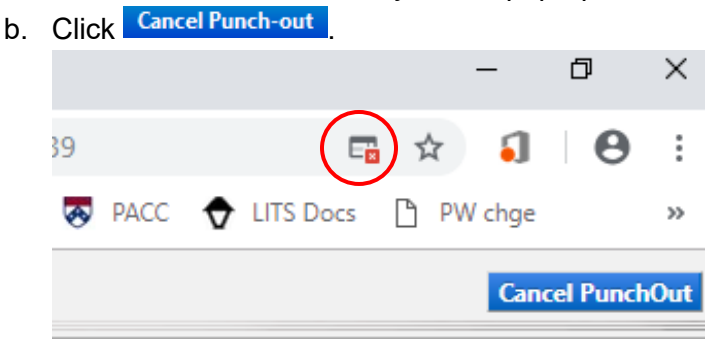

- 5. You should be back on the E-Market *Home* menu. In the *Catalog Suppliers Punchout* section of the *Home* menu, click on the *amazon* tile again.
- 6. This screen below will appear temporarily.

| Redirecting to supplier. Please wait.      |
|--------------------------------------------|
| This PunchOut will open in a new window!!! |

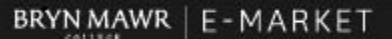

# **Amazon Punchout Catalog – Registration Process**

All users must follow these steps the first time they click on the Amazon Punchout Catalog in E-Market

#### Need Help Registering? Email our dedicated Amazon implementation team at ab-services@amazon.com

7. A new window will open with Amazon's punchout website. Click Get started.

| <ol> <li>Amazon Business - Google Chrome</li> </ol>                |                                                                                                    |                                                                        |                                                                                              |  |
|--------------------------------------------------------------------|----------------------------------------------------------------------------------------------------|------------------------------------------------------------------------|----------------------------------------------------------------------------------------------|--|
| https://www.amazon.com/business/register/user/landing?invitationId | =20183137irY-LvyRFeyzyF_eyB8Hg                                                                                               |                                                                        |                                                                                              |  |
|                                                                    | amazon business                                                                                                    |                                                                        |                                                                                              |  |
|                                                                    |                                                                                                    |                                                                        |                                                                                              |  |
|                                                                    | Welcome to Amaz                                                                                                    | on Business!                                                           |                                                                                              |  |
|                                                                    | Let's create your free business<br>coworkers and shop for work.                                                              | s user account so you ca                                               | ın join your Bryn Mawr College                                                               |  |
|                                                                    | Get started                                                                                                    | )                                                                      | Durland Annual Terrara                                                                       |  |
|                                                                    | by submitting and creating this business a                                                                                   | scount, you agree to the Amazon                                        | Fouries Account remisand conditions                                                          |  |
|                                                                    | Your business user account information, in<br>will be visible to administrators of the busi<br>manage or close this account. | ncluding order history, addresses,<br>iness account. The administrator | payment methods and personal information<br>of the business account will have the ability to |  |

- 8. Enter your First Name and Last Name in the *Your name* field.
- 9. Choose a password that differs from your College password, then enter in the Password\*\* field.

\*\*The Amazon account password is NOT the same as your College password. Please record this password. You will not be prompted for this password each time you punchout however, you will be required to enter this password in the punchout catalog when you want to view order history, return an item, cancel an order, etc.

| Your name<br>First Name Last Name<br>Email<br>collegeemail@brynmawr.edu<br>Password<br>i Passwords must be at least 6 characters.<br>Re-enter password<br> |
|----------------------------------------------------------------------------------------------------|
| First Name Last Name Email collegeemail@brynmawr.edu Password i Passwords must be at least 6 characters. Re-enter password                                 |
| Email collegeemail@brynmawr.edu Password i Passwords must be at least 6 characters. Re-enter password                                                      |
| collegeemail@brynmawr.edu Password i Passwords must be at least 6 characters. Re-enter password                                                            |
| Password Passwords must be at least 6 characters. Re-enter password                                                                                        |
| Passwords must be at least 6 characters.<br>-enter password                                                                                                |
| Passwords must be at least 6 characters.<br>-enter password                                                                                                |
| Re-enter password                                                                                                    |
|                                                                                                    |
|                                                                                                    |

10. Click Next Step.

#### BRYNMAWR | E-MARKET

### Amazon Punchout Catalog - Registration Process

All users must follow these steps the first time they click on the Amazon Punchout Catalog in E-Market

Need Help Registering? Email our dedicated Amazon implementation team at ab-services@amazon.com

- 11. Amazon will verify the information you have entered.
- 12. When the confirmation screen appears, click Start Shopping. If it does not appear, email abservices@amazon.com.

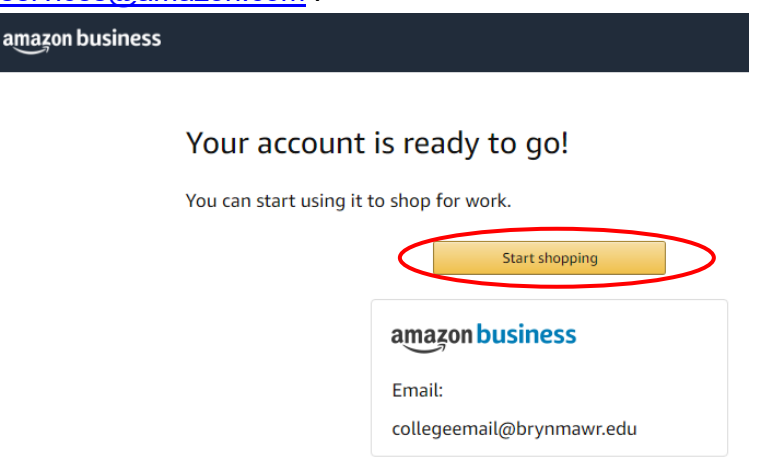

13. Since you are in the College's organization level punchout business account you will notice some differences on the site compared to when you shop on Amazon's consumer website.

| 💐 Amazon Business - Google Chro    | me                                                           |               | - 0 >                                                          |
|------------------------------------|--------------------------------------------------------------|---------------|----------------------------------------------------------------|
| https://www.amazon.com             |                                                              |               |                                                                |
| business prime                     | All   Enter keyword or product number                        | Q             | (\$) Discover Business Pricing >>                              |
|                                    | Punchout Group: Bryn Mawr College                            |               |                                                                |
| Deliver to Bryn<br>Bryn Mawr 19010 | Departments • Today's Deals Gift Cards Manage Team Help Sell |               | EN Hello, Annemarie<br>⊕ ▼ Account for Bryn Mawr C ▼ Lists ▼ 1 |
| $\smile$                           |                                                              | Canica Canica |                                                                |
|                                    |                                                              |               |                                                                |

- 14. Search for items as you normally would.
- 15. Some items will have a Groups Restricted warning logo. Click on the item description in blue to read the Company restricted message.

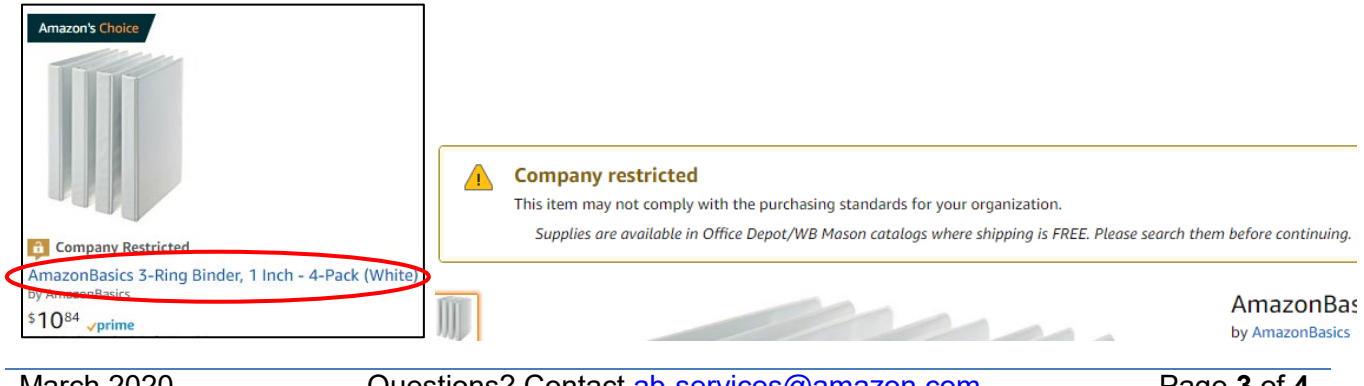

#### BRYN MAWR | E-MARKET

## **Amazon Punchout Catalog – Registration Process**

All users must follow these steps the first time they click on the Amazon Punchout Catalog in E-Market

Need Help Registering? Email our dedicated Amazon implementation team at ab-services@amazon.com

- 16. This warning logo can be displayed for one or more of the following reasons:
  - a. Item may be able to be purchased from another E-Market catalog at a lower price, for less shipping and/or with a shorter delivery time.
  - b. Item should NOT be purchased due to BMC Policy and/or tax implications.

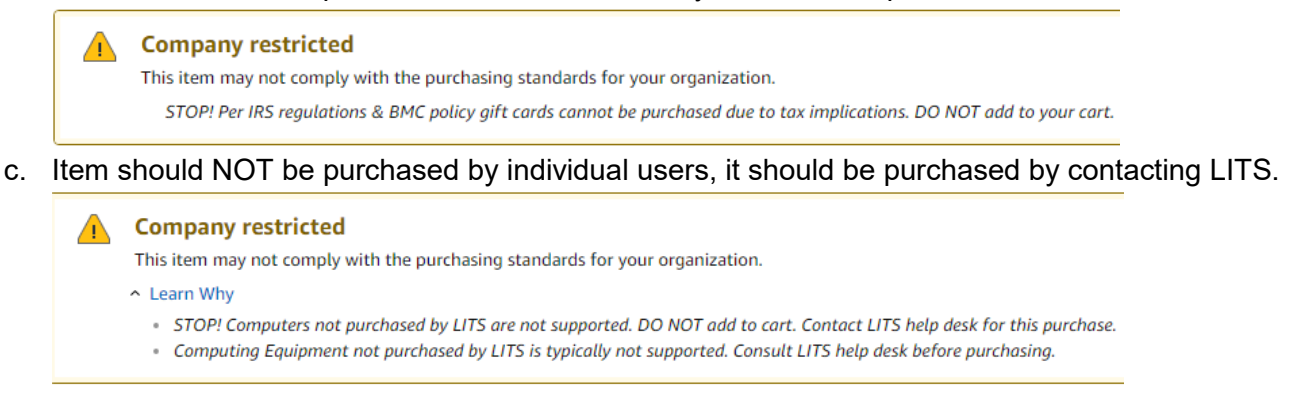

- 17. These are customized warning messages for BMC users. These warnings will not stop a user from adding the items to your cart however, depending on the item(s) the cart may be returned or rejected during the approval process in E-Market.
- 18. Add items to your cart as you normally would.
- 19. Your registration is complete. When you are ready to checkout, please follow the steps in the <u>Amazon</u> <u>Punchout Catalog Checkout Process</u> document.